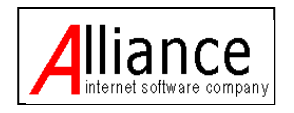

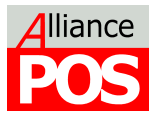

# **Alliance WebPOS**

version 1.1.2

# **User's Manual**

*Consultant:* ALLIANCE SOFTWARE, INC. <u>http://www.alliance.com.ph</u> http://www.alliancepos.net

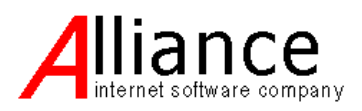

# **COPYRIGHT AND DISCLAIMER**

Copyright © 2000 by Alliance Software, Inc. Copyright © 2000 by Access Business Tools, Inc.

The information in this documentation is subject to change without prior notice.

This publication may include typographical errors. Changes are made periodically to the information herein; these changes will be incorporated in new editions of this publication. Alliance Software, Inc. may make improvements and/or changes in the product described in this publication at any time without obligation to notify any person of such revision or changes.

All Rights Reserved. No part of this manual may be reproduced by any mechanical, electronic or other means in any form without prior written consent from the manufacturer.

# TRADEMARK ACKNOWLEDGEMENT

Intel and Pentium are registered trademarks of Intel Corporation. Windows is a registered trademark of Microsoft Corporation. Sybase is a registered trademark of Sybase, Incorporated.

# TABLE OF CONTENTS

| I. STEP 1: NEW USER SIGN UP                                        | 4   |
|--------------------------------------------------------------------|-----|
| II. CONTROL PANEL                                                  | 6   |
| II.A. Signing In to Control Panel                                  | 6   |
| II.B. Registering your company                                     | 7   |
| II.C. Manage POS Terminal                                          | 8   |
| II.C.i. Terminal Primary Information                               | 8   |
| II.C.ii. Basic Terminal Setting                                    | 9   |
| II.C.iii. Computation Setting                                      | 10  |
| II.C.iv. Terminal Reading                                          | 10  |
| II.C.v. Receipt Printing Setup                                     | 11  |
| II.C.vi. Settings for Hardware Interface (printer, rotary, drawer) | 12  |
| II.C.vii Tenant Settings                                           | 12  |
| II.D. Manage User Log-ins                                          | 13  |
| II.E. Manage Security Access                                       | 14  |
| II.F. Changing ownership of company                                | 14  |
| II.G Maintenance                                                   | 15  |
| II.H. Logging Out of Control Panel                                 | 16  |
| III. STEP 2: HEADQUARTER MODULE                                    | 16  |
| III.A Homepage                                                     | 17  |
| III.B Create Master Records                                        | 17  |
| III.B.i. Product Master                                            | 17  |
| III.B.ii. Unit of Measure                                          | 19  |
| III.B.iii. Product Category                                        |     |
| III.B.iv. Price Level Master                                       | 21  |
| III.B.v. Account Master                                            | 21  |
| III.B.vi. Bank Master                                              | 22  |
| III.B.vii. Cash Master                                             | 23  |
| III.B.viii. Credit Master                                          | 24  |
| III.B.ix. Warehouse Master                                         | 24  |
| III.B.x. Branch Master                                             | 25  |
| III.B.xi. Region Master                                            |     |
| III.B.xii. Master Listing                                          |     |
| III.C Inventory                                                    |     |
| III.C.I. Stock Adjustment                                          |     |
| III.C.II Stock Transfer                                            |     |
|                                                                    |     |
|                                                                    |     |
|                                                                    |     |
| III.D.I. Manage Price List                                         |     |
|                                                                    |     |
|                                                                    |     |
| IV. DOWNLOADING AND INSTALLING ADOBE AIR                           |     |
| V. STEP 4: DUWNLOAD POS BOUTIQUE                                   |     |
|                                                                    |     |
|                                                                    |     |
| VIII. GLUGE GALEG I KANGAG HUN/PATIVIEN I                          |     |
|                                                                    | A 🗖 |

# I. STEP 1: NEW USER SIGN UP

If you're a new user, the first step is to click on the **New User Sign-Up** button.

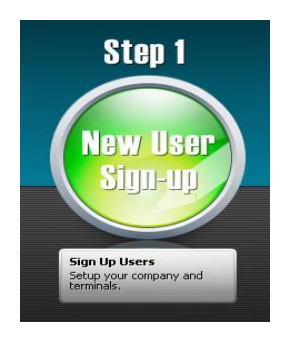

In New User? panel, fill in all required fields including an active email address.

| Email Address:     | * | dcruz@gmail.com                                            |
|--------------------|---|------------------------------------------------------------|
| First Name:        | * | Diane                                                      |
| Last Name:         | * | Cruz                                                       |
| Phone Number:      | * | 62-589-8745                                                |
|                    |   | Please include country and area<br>code (ie. 632-123-4567) |
| Password:          | * | ****                                                       |
| Confirm Password:  | * | *****                                                      |
| Security Question: |   | Where is your place of birth?                              |
| Answer:            | * |                                                            |

The password that you will encode here is the password you will be using when opening the control Panel and Headquarter modules.

Click on the security question field to select among the 3 available questions and encode your answer.

The selected question and encoded answer will be used in case you forget your password in the future. When you're done typing in your information, click Sign Up.

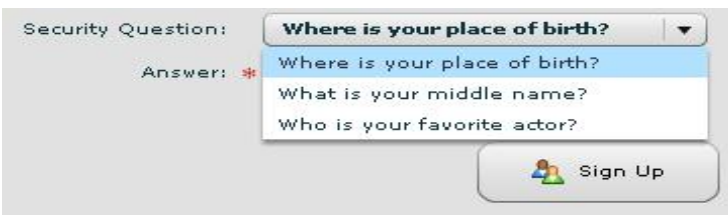

An email verification will be sent to the email address you registered. You must click on the link sent to your email address before you can proceed with WebPOS.

| Hi John.                                                                                                    |
|----------------------------------------------------------------------------------------------------|
| You have signed up with Alliance WebPOS.<br>Please confirm your account by clicking this link.                                                                                            |
| http://www.aliancewebpos.com/appsen/confirm.php?id=@f2tx=08QW/xsaWFuY2V32WJQT1MsQUBNSU5A<br>QLaMSUFOQ0VQT1MuTxVU@                                                                         |
| Your account information:                                                                                                    |
| email: admin@alliancepss.net<br>First Name: John<br>Last Name: Smith                                                                                                    |
| If you did not register with us or somebody has mistakenly typed in your email address, please ignore this email<br>Accounts not validated within 24 hours will be deleted automatically. |

Click on the confirm URL to validate your registration. A confirmation page will be displayed as shown below.

| California Mathematica California California |                     |                  |
|----------------------------------------------------------------------------------------------------|---------------------|------------------|
| 6 4 Q. A. Q. Hol Serve all according to the control of the definition of the definition of the defi    | ONOTIMUTOR .        | + D- A-          |
| 🕻 Colonialistic 📱 100-Carylorgu, 🦉 Able Taripati, 📲 Marcellal 👭 Calculation III. 🖉 Subscriptions, 🛞 Subscriptions,                                                                                                    | 💡 Han Tabelija Kim. | * 🖸 Ohe bolinati |
|                                                                                                    |                     |                  |
|                                                                                                    |                     |                  |
|                                                                                                    |                     |                  |
|                                                                                                    |                     |                  |
|                                                                                                    |                     |                  |
| Welcomol                                                                                                    |                     |                  |
| Maicollia                                                                                                    |                     |                  |
| You have successfully validated your email address                                                                                                    | 855.                |                  |
| Please click here to go to the Main Page.                                                                                                    |                     |                  |
|                                                                                                    |                     |                  |
| Cascopic () 2011 Marce Schware Inc. and Hanna Tradition. All Spins Reserved.                                                                                                    |                     |                  |
|                                                                                                    |                     |                  |
|                                                                                                    |                     |                  |
|                                                                                                    |                     |                  |
|                                                                                                    |                     |                  |
|                                                                                                    |                     |                  |
|                                                                                                    |                     |                  |
|                                                                                                    |                     |                  |
|                                                                                                    |                     |                  |
|                                                                                                    |                     |                  |
| A REAL PROPERTY AND A REAL PROPERTY AND A REAL |                     | A DECK OFFICE    |

We are now ready to login to the control panel and register our company and terminal. Click on the **Main Page**. Click on the **Administration Control Panel** located in the upper right. (You can also click New user sign up).

Now you're ready to set-up your company!

#### **II. CONTROL PANEL**

#### II.A. Signing In to Control Panel

Under Security Verification in the same page where you registered, type in the registered email address and password and click Sign On.

| Secu                        | urity Verification                 |
|-----------------------------|------------------------------------|
| Email Address: *            | admin@alliancepos.net              |
| Password:                   | 4                                  |
|                             | 🀴 Sign On                          |
|                             | Forgot Password?                   |
|                             |                                    |
| Alliance WebPOS             | Enterprise Retail System           |
| V6.14.08.91026              |                                    |
| Copyright (C) 2009 Alliance | Software, Inc. All Rights Reserved |

If you forgot your password, click **Forgot Password?** The Reset Password window will prompt for you to encode your registered email address. After typing in your email address, click Verify Email Address for the security question to appear. Type in the answer you registered during initial sign up and click the OK button.

After clicking **Sign On**, you will be redirected to your account's control panel home page for **License Monitoring** (left panel) and **Company Set-up**(right panel).

| me Manage License Main        | enance Loquut | ICI     |           |   |           |                   |              |
|-------------------------------|---------------|---------|-----------|---|-----------|-------------------|--------------|
| ashboard                      |               |         |           |   |           |                   |              |
| Velcome MANUEL BUSA           | NO            |         |           |   | List of ( | Company Managed b | y You        |
| ou have 2 registered compani  | es.           |         |           |   | # TM      | Company ID        | Company Name |
| ou have 1 registered terminal | e             |         |           |   | 1         | APOSN-9090882     | manuel       |
| License Expiring Within 60 da | ys            |         |           |   | 0         | WEBPOS-9110882    | sheila       |
| Company Name                  | TM#           | Expiry  | Days Left |   |           |                   |              |
| manuel                        | 0101          | Expired |           |   |           |                   |              |
|                               |               |         |           |   |           |                   |              |
|                               |               |         |           |   |           |                   |              |
|                               |               |         |           |   |           |                   |              |
|                               |               |         |           |   |           |                   |              |
|                               |               |         |           |   |           |                   |              |
|                               |               |         |           |   |           |                   |              |
|                               |               |         |           |   |           |                   |              |
|                               |               |         |           |   |           |                   |              |
|                               |               |         |           |   |           |                   |              |
|                               |               |         |           |   |           |                   |              |
|                               |               |         |           |   |           |                   |              |
|                               |               |         |           |   |           |                   |              |
|                               |               |         |           |   |           |                   |              |
|                               |               |         |           |   |           |                   |              |
|                               |               |         |           |   |           |                   |              |
|                               |               |         |           |   |           |                   |              |
|                               |               |         |           |   |           |                   |              |
|                               |               |         |           |   |           |                   |              |
|                               |               |         |           |   |           |                   |              |
|                               |               |         |           |   |           |                   |              |
|                               |               |         |           |   |           |                   |              |
|                               |               |         |           |   |           |                   |              |
|                               |               |         |           | v |           |                   |              |
| 4                             |               |         |           | Þ | 4         |                   |              |
|                               | (m)           |         |           |   | -         | 200               |              |

#### II.B. Registering your company

To create a record for your company, click on the **Company** button located at the bottom of the company panel (right panel).

| Detail | Company | 骨 Terminal 🥰 | 🔓 Refresh |  |
|--------|---------|--------------|-----------|--|

Make sure to type in a **Company Name**, name of your **Main Branch**, **Initial Cashier ID** and a **General Merchandise Product ID** then click **Save**. Should there be a need to change these default values, you can return to this page and edit fields to new values. These are all alphanumeric fields.

Make sure to check the **Active** checkbox if the company your about to save is in operation.

You may add your company's particulars in fields such as **address**, **telephone number**, **TIN number** and **memo** respectively.

| Company Information Managed By MA | NUEL BUSANO            |     |
|-----------------------------------|------------------------|-----|
|                                   |                        |     |
|                                   |                        |     |
| Company Name: 🧚                   | Yummy Store            |     |
| Active:                           |                        |     |
| Address:                          | 4F, My Mall, Cebu City |     |
|                                   | Philippines, 6000      |     |
| Tel No:                           | 632-458-7845           |     |
| Tin No:                           | 123-456-789            |     |
| Memo:                             | kiddie party store     |     |
| Sales Tax or VAT (%):             | 12                     |     |
| Default Tax Type:                 | Inclusive Tax          |     |
| Default Product Type:             | General Inventory      | • ) |
| Name of Main Branch: 🗚            | Main Branch            |     |
| Initial Cashier ID: 🌸             | 1                      |     |
| General Merchandise Product ID: 🗚 | 001                    |     |

For initial sales and product information, type in your default **Sales Tax or VAT** in percentage value and select among the default **tax types** available by clicking on the default value. This will open a drop down list of tax types. Select among **Inclusive Tax**, **Exclusive Tax** or **Non Taxable**. Selected tax type will be applied when computing for sales tax. The value encoded in the Sales Tax or VAT (%) field will be applied when Inclusive Tax or Exclusive Tax is selected.

When information is complete, click the **Save** button at the bottom of the page.

The first Step in setting up the company is done. Now you need to set POS terminals under the company, manage log-ins and security access.

#### II.C. Managing your POS Terminal

On the same company registration page, click Manage POS Terminal button.

| 5             | Na. 197                |                                      |
|---------------|------------------------|--------------------------------------|
| Manage Logins | Manage Security Access | Change Ownership of Company          |
| -             | Manage Logins          | Manage Logins Manage Security Access |

Click the **New** button at the bottom of the page.

| 4      |       |           |
|--------|-------|-----------|
| Detail | A New | 😤 Refresh |

In Manage POS terminals, you can define the following:

#### **II.C.i. Terminal Primary Information**

Define your POS terminal by typing in a terminal ID. This is a numeric field. A POS registration note can be found right below the Terminal ID field.

| Primary Information | Basic Setting  | Computation          | Reading     | Receipt |
|---------------------|----------------|----------------------|-------------|---------|
| Terminal ID: 😽      | 0001           |                      |             |         |
|                     | During POS reg | istration, enter the | following:  |         |
|                     | Company ID: \  | WEBPOS-9110983       | Terminal ID | : 0001  |

Use these IDs when running the WebPOS module for the first time.

Other Primary Information fields:

Active - enable this checkbox if POS terminal is in operation under your company.

**Expires** - this is a system generated date for WebPOS license expiration.

**Memo** - you may add a note or description about the Terminal.

**Located in Branch** - a drop down list/dialog box of branches set in Alliance WebPOS. Select the branch where the POS Terminal should belong.

**Inventory Warehouse** - a drop down list/dialog box of warehouses set in Alliance WebPOS. Select the warehouse where the POS Terminal should belong.

(Note: Setting of Branches and Warehouses will be discussed in Step 2: Headquarters System).

#### II.C.ii. Basic Terminal Setting

| Primary Information    | Basic Setting       | Computation | R |
|------------------------|---------------------|-------------|---|
| ſ                      | Detect Quantity in  | SKU: 🗹      |   |
| Auto Search I          | Product for Partial | SKU: 🗹      |   |
| Accumulate Similar Pro | ducts During Scan   | ning: 🗹     |   |
| Require Custor         | ner During Settlen  | nent:       |   |
| Require Cl             | erk During Settlen  | nent:       |   |
| Prompt for Clerk       | k when Adding Pro   | duct:       |   |
| Allow Cha              | inge for Check Tei  | nder:       |   |
| Allow Cha              | ange for Credit Tei | nder:       |   |

Open the next header, Basic Setting and fill in the following fields:

**Detect Quantity in SKU** - enable by checking the box if you want this WebPOS terminal to reflect the quantity of each product transaction (using SKU).

**Auto Search Product for Partial SKU** - enable by checking the box if you want this WebPOS terminal to perform product search when partial SKU has been detected.

**Accumulate Similar Products During Scanning** - enable by checking the box if you want this WebPOS terminal to accumulate the quantity of similar products during a transaction or barcode scanning.

**Require Customer During Settlement** - enable by checking the box if this WebPOS terminal requires a customer ID for every settlement of transaction.

**Require Clerk During Settlement** - enable by checking the box if this WebPOS terminal requires a clerk ID for every settlement of transaction. You may use this to tag each transaction with a clerk and monitor number of transactions per clerk.

**Prompt for Clerk when Adding Product** - enable by checking the box if this WebPOS terminal requires a clerk ID when adding a product in a transaction. You may use this to tag each product (on each transaction) with a clerk and monitor product sold per clerk.

Allow Change for Check Tender - enable this by checking the box when this WebPOS terminal is allowed to compute for change when a check payment has been tendered.

Allow Change for Credit Tender - enable this by checking the box when this WebPOS terminal is allowed to compute for change when a credit payment has been tendered.

Allow Change for Other Non Cash Tender - enable this by checking the box when this WebPOS terminal is allowed to compute for change when a non-cash payment(besides check and credit) has been tendered.

**Days to Retain Sales in Terminal** - type in the number of days (numeric) this WebPOS terminal should retain sales data during offline mode.

**Upload Data for Every n Minutes** - type in a numeric value of minutes this WebPOS terminal should upload data to head quarter's server.

**Download Data for Every n Minutes** - type in a numeric value of minutes this WebPOS terminal should download data from head quarter's server.

#### II.C.iii. Computation Setting:

| Primary Information    | Basic Setting      | Computatio  | on   | Reading |
|------------------------|--------------------|-------------|------|---------|
|                        | Sales Tax o        | r VAT (%):  | 12.0 | 10      |
|                        | Loca               | l Tax (%):  | 0.00 | E.      |
|                        | Service Cł         | harge (%):  | 0.00 | Ŭ.      |
|                        | Senior Citizen Dis | count (%):  | 20.0 | 10      |
|                        | Max Senior Citizer | n Discount: | 200  | 00      |
|                        | Service Charge i   | s Taxable:  |      |         |
| Deduct Discount I      | Before Computing   | Local Tax:  |      |         |
| Deduct Discount Before | e Computing Servi  | ce Charge:  |      |         |

Open the next header, **Computation** and fill in the following fields:

**Sales Tax or VAT(%)** - encode a numeric value of sales tax or value added tax. Value will be applied when computing for tax inclusive or exclusive transactions.

Local Tax(%) - encode a numeric value if there is a local tax to be applied on top of the sales tax.

Service Charge (%) - encode a numeric value if service charge is to be applied on top of the sales tax and or local tax.

**Senior Citizen Discount (%)** - encode a numeric value for discount to be applied during senior citizen transactions. Discount to be applied will be in *n* percent.

**Max Senior Citizen Discount** - encode a maximum amount of discount to be applied during senior citizen transactions.

Service Charge is Taxable - enable by checking the box if service charge in this WebPOS terminal is taxable.

**Deduct Discount Before Computing Local Tax** - enable by checking the box if discount should be applied first before adding tax.

**Deduct Discount Before Computing Service Charge** - enable by checking the box if discount should be applied first before adding service charge.

#### II.C.iv. Terminal Reading

Open the next header, Reading and fill in the following fields:

**Allow Multiple Reading in a Day** - enable by checking the box if you will allow your WebPOS terminal users to run multiple readings (both X and Z readings) in a day's operation.

**Do Not Print Statistics if Zero** - enable by checking the box if this WebPOS terminal will not include fields with zero values during printing of X and Z readings.

| Primary Information    | Basic Set  | ting         | Computation      | Reading | F |
|------------------------|------------|--------------|------------------|---------|---|
| Allow Multiple Reading | in a Day:  | ✓            |                  |         |   |
| Do Not Print Statistic | s If Zero: | $\checkmark$ |                  |         |   |
| Print Product S        | ummary:    | Base         | e Product        | ▼]      |   |
| Print Media S          | ummary:    | $\checkmark$ |                  |         |   |
| Save                   | 2 Journal: |              |                  |         |   |
| Journal                | Directory: |              |                  |         |   |
|                        |            | (exar        | mple: D:\JOURNAL | .)      |   |

**Print Product Summary** - click to open a drop down list of how your product summary report should be based on. Select among **Base Product**, **Product Line**, **Division** and **Brand**. If product summary is not required, select **Disabled**.

**Print Media Summary** - enable by checking the box if this WebPOS terminal will include Cash in/out transaction summary during printing of X and Z readings.

Save Journal - enable by checking the box if this WebPOS terminal will create and retain a sales summary.

**Journal Directory** - type in the local path/directory where sales journal will be logged or saved. Example: D:\JOURNAL.txt

#### II.C.v. Receipt Printing Setup

| Primary Information    | Basic Setting   | Computation | Reading | Receipt Printing | Hardware Interfac |
|------------------------|-----------------|-------------|---------|------------------|-------------------|
| Label for              | Receipt No: OF  | <b>\#</b>   |         |                  |                   |
| Activate Printin       | ng Attribute:   |             |         |                  |                   |
| Preprint Rece          | eipt Header: 🗹  |             |         |                  |                   |
| # of Lines to Skip Bef | ore Header: 2   |             |         |                  |                   |
| # of Lines to Skip A   | After Footer: 2 |             |         |                  |                   |
| Max Characters Per Lin | e (Normal): 40  |             |         |                  |                   |
| Max Characters Per L   | ine (Wide): 17  |             |         |                  |                   |

Open the next header, Receipt Printing and fill in the following fields:

Label for Receipt No. - type in the label of your receipt numbers. Default label is "OR#".

Activate Printing Attribute - enable by checking the box if default format of the receipt is to be used and printed.

Preprint Receipt Header - enable by checking the box if receipt's header is pre-printed.

**# of Lines to Skip Before Header** - indicate the number of line spaces from the topmost part of the receipt paper (edge) until the receipt header.

# of Lines to Skip After Footer - indicate the number of line spaces from the footer to the lower edge of the receipt.

**Max Characters Per Line (Normal)** -indicate the maximum number of characters per line when using a normal POS printer.

**Max Characters Per Line (Wide)** - indicate the maximum number of characters per line when using printers like LX300 (for invoice types).

Header - type in text to appear as your receipt's header.

Footer - type in text to appear as your receipt's footer.

#### II.C.vi. Settings for Hardware Interface (printer, rotary, drawer)

| Primary Information | Basic Setting  | Computation | Reading | Receipt Printing | Hardware Interface |
|---------------------|----------------|-------------|---------|------------------|--------------------|
| Welcome Message:    | Welcome Shop   | opers       |         |                  |                    |
|                     | Happy to Serve | e You       |         |                  |                    |
| Standby Message:    | Terminal is CL | OSED        |         |                  |                    |

Open the next header, Hardware Interface and fill in the following fields:

Welcome Message - type in the welcome message to appear in customer Display/Rotary.

**Standby Message** - type in the message to appear in customer Display/Rotary when WebPOS terminal is on stand by mode.

**Printer** - click on the printer field to open a drop down list for printer settings. Select among **Off** (receipt will not be printed), **Text** (receipt data will be stored in notepad) and **EPSON-manual cut** (auto-cut of receipt will be disabled).

Printer Control Device - indicate the name of the port where the printer is attached. (COM 1, COM 2, etc)

**Customer Rotary** - click on the customer rotary field to open a drop down list and select among the available customer rotary brands to use (**ABS Rotary** or **OPOS**). If customer rotary is disabled, select **OFF**.

Rotary Control Device - indicate the name of the port where the Rotary is attached. (COM 1, COM 2, etc.)

**Drawer** - click on the drawer field to open a drop down list of drawers to choose from. If drawer is to be disabled, select **OFF**.

Drawer Control Device- Indicate the name of the port where the Drawer is attached. (COM 1, COM 2, etc.)

#### II.C.vii. Tenant Settings

| Primary Information | Basic Setting | Computation | Reading | Receipt Printing | Hardware Interface | Tenant Setting | _ |
|---------------------|---------------|-------------|---------|------------------|--------------------|----------------|---|
|                     |               |             |         |                  |                    |                |   |
| Tenant Connection   | off           |             | ▼       |                  |                    |                |   |
| Tenant ID           |               |             |         |                  |                    |                |   |
| Server              |               |             |         |                  |                    |                |   |

Open the next header, Tenant Setting and fill in the following fields:

**Tenant Connection** - click on the tenant connection field to select between ON and OFF. Select ON if as a tenant you are required to transmit sales data to a mall or building server.

**Tenant ID** - type in your tenant ID.

Server – type the server's name.

Server Connection Info – type in server's connection information.

Backup Directory - type in path name/directory where back-up data will be stored.

Fill in **Tenant Codes 1-5** if applicable.

When you're done with your WebPOS terminal configuration, click the **Save** button at the bottom of the **Terminal Information** page.

Your newly set terminal will appear in the **Terminal List**. To open details of each terminal set, highlight a terminal ID in the list and click the **Detail** button at the bottom of the page.

#### II.D. Manage User Log-ins

In your company details page, click the Manage Log-In button.

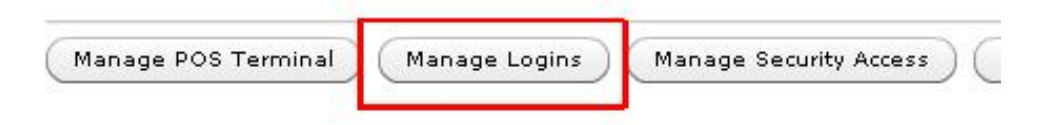

To add new user credential, click on the New button at the bottom of the Manage Logins list.

Type in the registered email address of the user you wish to add and click **Verify Login ID**. Note: User to add must be registered during **Step 1: New User Sign Up**.

| s_6020@yahoo.com |      |
|------------------|------|
| NUEL BUSANO      |      |
| ishier 🗸 🗸       |      |
| isnier V         |      |
| ain Branch 🔹     |      |
|                  |      |
|                  |      |
|                  |      |
| cel              |      |
|                  | ncel |

Click on the **access level** field and select among **cashier**, **supervisor**, **manager**, **owner** and **administration**. Each access level has pre-defined access rights to the WebPOS. Select the access level of the user and select the default branch designation of the new user.

Click Save for new user to be added to the list.

For the new user to appear in the logins list, click on **Refresh** button at the bottom of the page.

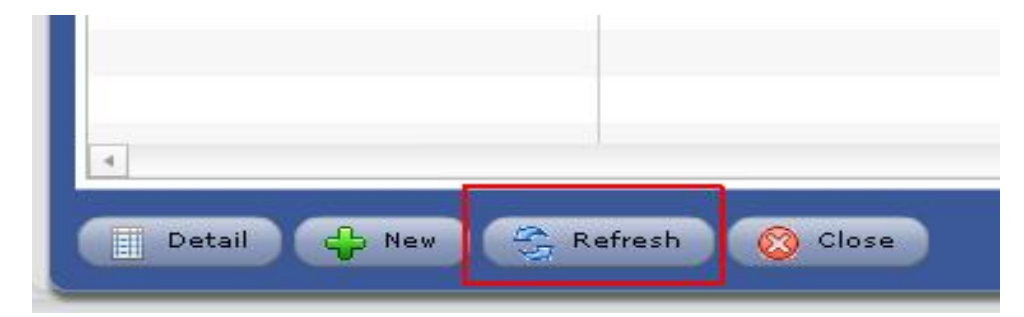

#### II.E. Manage Security Access

In **Company Details**, click **Manage Security Access** to set access rights per WebPOS function based on the pre-defined Access Levels.

|          | Manage Security Access |                             |
|----------|------------------------|-----------------------------|
| e Logins | Manage Security Access | Change Ownership of Company |

In Security Access page, click **Edit** at the bottom of the window and set access rights for each type of WebPOS transactions using pre-defined **Access Levels**. Some of these transactions/rights include access to the function or report, editing of data, deleting data, printing reports, adding new records, voiding transactions, and other WebPOS transactions.

Click on the Security Access fields to open a drop down list of access levels per access right.

| Security Access for Yummy Store |                 |
|---------------------------------|-----------------|
| Rights                          | Security Access |
| Sales: Add New Customer         | Supervisor      |
| Sales: Print Cashier Report     | Cashier         |
| Sales: Change Discount          | Supervisor      |
| Sales: Change Lot               | Manager         |
| Sales: Change Price             | Owner           |
| Sales: Change Price Level       | Administrator   |

Once done, click Save to restore new settings.

#### II.F. Changing ownership of company

In Company Information page, click on Change Ownership of Company button.

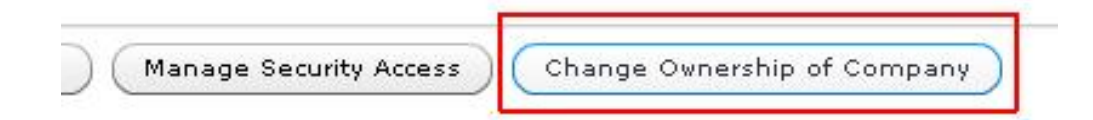

Type in **password of the current owner** and **email address of the new owner**. Click **Verify Login ID** button. Email must be registered in **New User Sign In** module. If email address has been verified, the name and active status of the new owner will reflect. Hit **OK** if the data is correct. **Manage License** 

| Current Owner:                   | MANUEL BUSANO          |
|----------------------------------|------------------------|
| Password<br>New Owner's Email: * | pongbautista@gmail.com |
|                                  | A Verify Login ID      |
| Name:                            | pong bautista          |
| Active:                          | Yes                    |
|                                  |                        |
|                                  |                        |

In the **Control Panel home page**, there is another way to view and manage your licenses. Click on **Manage License** header.

# Alliance WebPOS - Control Panel Home Manage License Maintenance Logout

This will show a list of companies and terminals registered with their corresponding license expiration.

Use the Company and Filter buttons to filter licenses of a particular company and/or license expiration (due).

When you want to renew your licenses, highlight a license/terminal and click **Details** at the bottom of the page.

This will redirect you to a detailed view of the selected license. Click **Purchase new License** at the bottom of the page and select the **license type** to purchase. Once you've selected the license type, click **Confirm Purchase** and select **Yes** when asked if you are sure with the purchase. Please allow Alliance Software, Inc. 24 hours to process your order.

If you want to cancel your purchase or a license, highlight the license and click Cancel Order at the bottom of the page.

Confirm cancellation by clicking Yes. To discard this procedure, click No.

Only licenses that are **Posted** (see status column) can be used for operation.

#### II.G. Maintenance

To change your password, click Maintenance header and select Change Password.

# Alliance WebPOS - Control Panel

Home Manage License Maintenance Logout

Type in your current password and new password. Re-type the new password in **Confirm Password** field. Hit **OK** for new password to take effect.

To check your user account, click **User Account** under the **Maintenance** header. To edit user particulars, click **Edit** button at the bottom of the page. Click **Save** if you changes to take effect.

To end your Control Panel session, select Log Out.

# **III. STEP 2: HEADQUARTER MODULE**

Click on the Headquarter System button.

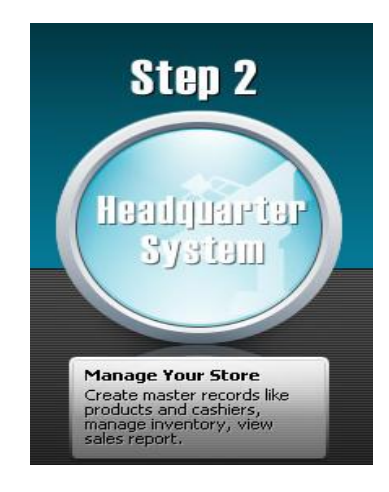

In Security Verification, type in your verified email address and password. And click Sign On.

If you forgot your password, click **Forgot Password?** The **Reset Password** window will prompt for you to encode your registered email address. After typing in your email address, click **Verify Email Address** for the **security question** to appear. Type in the **answer** you registered during initial sign up and click the **OK** button.

If you've set more than one company, a window with your registered companies will prompt. Highlight the company you want to open and click the **OK** button.

| Please select a company |                                       |
|-------------------------|---------------------------------------|
| Company                 |                                       |
| manuel                  | · · · · · · · · · · · · · · · · · · · |
| sheila                  |                                       |
| Yummy Store             | re                                    |
|                         |                                       |
|                         |                                       |
|                         |                                       |
|                         |                                       |
|                         |                                       |
|                         |                                       |
|                         |                                       |
|                         |                                       |
|                         |                                       |
|                         | Cancel                                |

The Headquarter System is where you create master records, generate various sales reports and manage your inventory.

#### III.A. Homepage

In Home Page, you can view three panels.

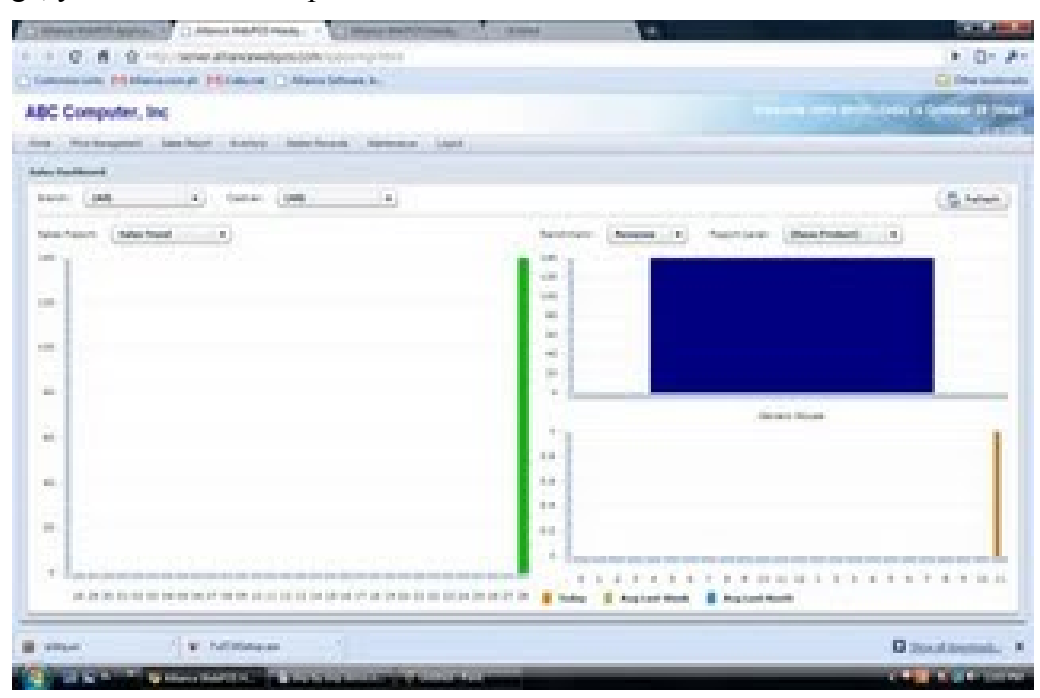

#### These panels represent:

The left panel represents the sales trend per day (30 days). You can change this to:

- 1. Comparative Sales
- 2. Month to Date

The upper right panel represents a graphical analysis (bar graph) based on your product sales. This shows you all the products that make up 80% of your sales.

The lower right panel represents customer distribution per hour.

#### III.B. Create Master Records

Click on the Master Records located in the menu bar. Here you will see master records for the following:

III.B.i. Product Master - encode all your company's products here.

## manuel

| Home    | Price Management | Sales Report | Inventory | Master Records | Maintenance | Logout |
|---------|------------------|--------------|-----------|----------------|-------------|--------|
| Sales I | Dashboard        |              |           | Product Master |             |        |

To create a record for a new product, go to **Master Records->Product Master->**click **New** on the button at the bottom of the page.

|  | Search | Keyword |
|--|--------|---------|
|  |        |         |

Fill in data for the following Product Detail fields:

| Product ID: 1       | K CHUCK         |
|---------------------|-----------------|
| Product Name: •     | * chuck man bag |
| Active:             | V               |
| Memo:               | chuck man bag   |
| Тах Туре:           | Inclusive Tax   |
| I sell this item:   | $\checkmark$    |
| Unit of Measure ID: | PCS v           |
| Standard Cost:      | 1,250.00        |
| List Price:         | 1,300.00        |
| Generic Name:       | man bag         |
| Barcodes            |                 |

Product ID – type in a product identification (field is alphanumeric).

Product Name - type in the corresponding product name to the product ID.

Active checkbox - enable by checking the box if product is for sale or included in inventory.

Memo - description or note about the product.

Tax Type - select tax type to be applied to this product. Select among Inclusive Tax, Exclusive Tax and Non Taxable.

**I sell this item** - enable by checking the box if product is for sale. If box is unchecked, the item won't be seen on the Cashier terminal.

**Unit of Measure ID** - select the unit of measure applicable to this product. Click on the Unit of Measure ID field to open a drop down list.

Standard Cost - encode the standard cost of this product.

List Price - encode the selling price of this product.

**Generic Name** - encode the generic name of this product if applicable. This can also be used as keyword in search for products in the cashier terminal.

Barcodes - encode the barcode of this product for scanning.

 Product Type - set the classification of this product. Select among the following: General Inventory Lot/Serial Inventory – products with expiry and/or with warranty Services - non-tangible products Drop Ship - product is direct from supplier Kit or Product Set - a product composed of more than 1 ingredient/component. This can be menu items or assembly items which you need to assign certain ingredients/components.

**Reorder Quantity** - type the minimum quantity required in the inventory. When this quantity has been reached, this product will appear in **Reorder Alert** report. If no reorder tracking is required, type in **0** (zero).

**Reorder per Warehouse** - if reorder quantity is different per warehouse, click **Reorder Per Warehouse** button. Type in the inventory required per warehouse. Click **Sav**e once finished.

**Product Line** - click on the **Product Line** field to select among the product lines. To set your product lines, go to **Master Records->Product Category**.

**Division** - click on the **Division field** to select among the divisions. To set your divisions, go to **Master Records**->**Product Category**.

**Brand** - click on the **Brand** field to select among the brands available. To set your brands, go to **Master Records**->**Product Category**.

Note: Product Line, Division and Brand are types of Major Product Category. This is user-encoded which means you can change and add labels, and assign sub-categories under each anytime. To set your Major and Sub-Category, go to **Master Records** → **Product Category**.

Click Save once you're done with creating a master record of your product.

III.B.ii Unit of Measure - Create master record of unit of measure used for your products.

| Master Records  | Mainter |
|-----------------|---------|
| Product Master  | _       |
| Unit of Measure |         |

Select Master Records->Unit of Measure->New button at the bottom of the page.

Fill in details of the following Unit of Measure fields:

**Uom ID** - type in a unit of measure ID (e.g. PCS, PK, KG, etc.)

**Uom Name** - type in corresponding name of the unit of measurement ID (example: Uom ID: KG; Uom Name: Kilogram).

Basic Uom - type in the Base unit of measurement. (example: Base UOM of Kilogram is Gram, encode Gram)

**Decimal Places** - click on the decimal places field and select among the available decimal places applicable to this unit of measurement.

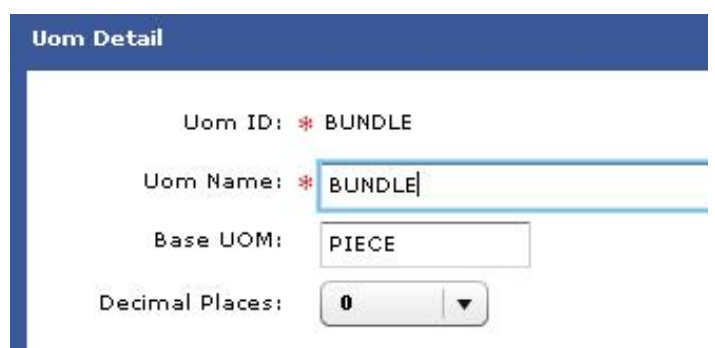

Use the Add and Remove buttons at the right side of the page to create/edit a conversion table.

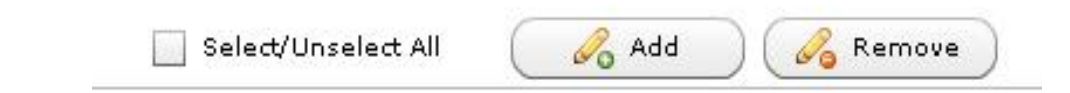

After clicking Add, type in the Unit and the Multiplier to base. Example: Unit: BUNDLE; Multiplier to Base: 12 Unit: Unit of Measure label

#### Multiplier to Base: the value in terms of the Base UOM.

Click **Save** to proceed with conversion table.

To remove a line of conversion, check on the box beside the conversion you want to remove and click Remove.

Click Save to restore Unit of Measure settings.

#### III.B.iii Product Category

Set up to 6 major product categories and dynamic number of sub-categories.

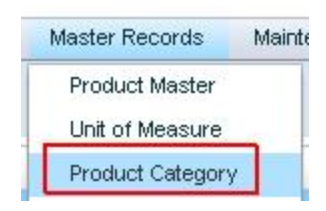

To edit product categories, go to Master Records->Product Category->Edit button (located at the bottom of the page).

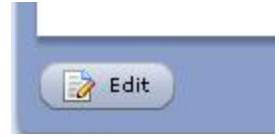

You may edit the category name. In each category, you can create sub-categories by clicking the List button.

| ddet oddegor y    |              |       |
|-------------------|--------------|-------|
| Hierarchy Name 1: | Product Line | List. |
| Hierarchy Name 2: | Division     | List. |
| Hierarchy Name 3: | Brand        | List. |
| Hierarchy Name 4: |              | List. |
| Hierarchy Name 5: |              | List. |
| Hierarchy Name 6: | 10           | List. |

Use the Add and Remove buttons to set sub categories. Click Save when sub-categories have been set.

**III.B.iv. Price Level Master - c**reate price levels for your products, promos and price extensions which you can also assign to customers.

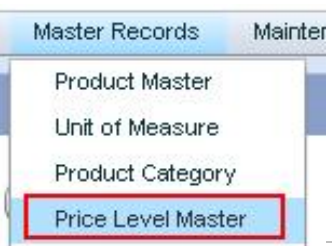

To create a new price level, go to Master Records ->Price Level Master->New (located at the bottom of the page).

In Price Level listing, default price levels are available for use. If you have a different or new price level to set, click **New** button at the bottom of the page.

| Price Level ID: 💈   | 01                   |
|---------------------|----------------------|
| Price Level Name: 💈 | SRP                  |
| Active:             |                      |
| Memo:               | Generated by default |

Fill in the following price level fields:

**Price Level ID** - type in an ID for this price level.

Price Level Name - type its corresponding price level name.

Active checkbox - enable by checking the box if this price level will be in use.

Memo - type in description about this price level.

Click Save to store new price level details.

**III.B.v. Account Master - c**reate user and customer accounts of your Alliance WebPOS here. Users include cashiers and sales clerks.

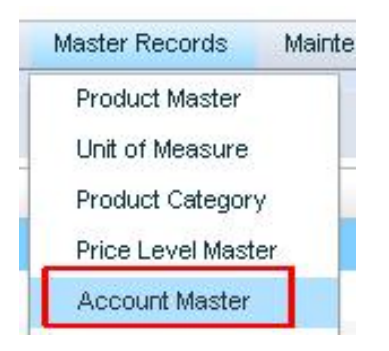

To create a new account for the WebPOS terminal, go to **Master Records**->Account Master->New (located at the bottom of the page)

Fill in the following Account Detail fields:

Account ID - type in an account ID for a customer or WebPOS users (username for Alliance WebPOS users).

Account Name - type in corresponding name of this user/account.

Active checkbox - enable by checking the box if ID is active or in use.

Memo - type in description or note about this account.

This is a customer - enable by checking the box if this account pertains to a customer.

| ccount Detail           |                 |   |
|-------------------------|-----------------|---|
| Account ID:             | * PONG          |   |
| Account Name:           | * Pong Bautista |   |
| Active:                 |                 |   |
| Memo:                   | pong            |   |
| This is a customer:     | Price Level:    | * |
| This is a cashier:      |                 |   |
| This is a sales clerk:  | $\checkmark$    |   |
| Allow account to logon: |                 |   |
| Password:               | *               |   |
| Confirm Password:       | <b>H</b> ()     |   |
| Access Level:           | Supervisor V    |   |
| Email:                  |                 |   |
| Billing Address:        |                 |   |
|                         |                 |   |
|                         |                 |   |
| Phone:                  |                 |   |
| Fax:                    |                 |   |

Price Level - click on the price level field if a specific price level is applicable to this customer account.

This is a cashier - enable by checking the box if this account pertains to a cashier.

This is a sales clerk - enable by checking the box if this account pertains to a sales clerk.

Allow account to logon- enable by checking the box if this account ID is allowed to access the Alliance WebPOS. If checked, password and access level fields will become editable.

Password - type in the password to be used by this account ID.

Confirm Password - re-type the password.

Access Level - click on the Access Level field to open drop down list of access levels. Select this account's access level to the WebPOS.

Email - type in the email address of this account.

Billing Address - type in the billing address of this account (useful when account belongs to a customer)

Phone - type in phone number of this account

**Fax** - type in fax number of this account

Click Save after filling up Account detail form.

III.B.vi. Bank Master - encode bank names/records for Check payment acceptance.

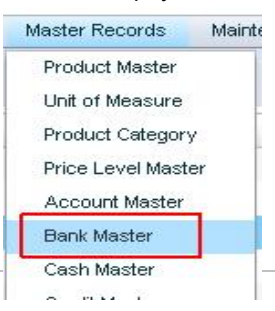

To create a record for a bank, go to Master Records->Bank Master->click New located at the bottom of the page.

Fill in the following Bank Detail fields:

Bank ID - type in a unique Bank Id.

Bank Name - type in the corresponding bank name.

Active checkbox - enable by checking the box if Bank ID/Name can be used for check payment acceptance.

Memo - type in a description or note about this bank record.

| nk Detail  |                      |  |
|------------|----------------------|--|
| Bank ID: 🕯 | ¥ 05                 |  |
| Bank Name: | * Allied Bank        |  |
| Active:    | $\checkmark$         |  |
| Memo:      | Generated by default |  |

Click Save at the bottom of the page to store new bank record.

III.B.vii. Cash Master - encode accepted denominations.

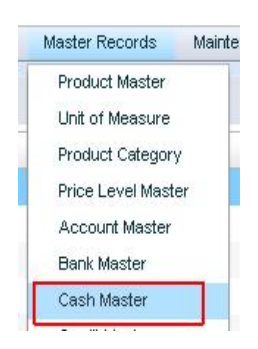

To create new denominations, go to Master Records->Cash Master->click the New button at the bottom of the page.

Default denomination records in Philippine Peso are available for you to use. To add other denominations, Click **New** at the bottom of the page and fill in the following Cash Master fields:

Cash ID - type in a unique cash ID.Cash Name - type in the corresponding cash name.Amount - type in the equivalent amount (numeric) of this cash record.

| Cash Detail  |           |
|--------------|-----------|
| Cash ID: 🛊   | 1000      |
| Cash Name: 🍀 | P 1000.00 |
| Amount:      | 1,000.00  |

Click Save to store the newly added cash ID.

III.B.viii. Credit Master - encode Credit Companies that you will be accepting as Credit card payments.

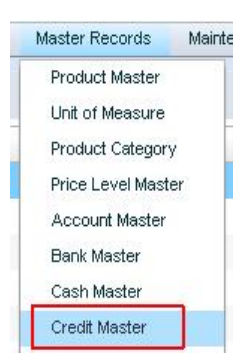

To create a credit company master, go to Master Records->Credit Master->click New at the bottom of the page.

Default credit companies are available for you to use. To add new credit companies for credit card payments, fill in the following Credit Detail fields:

Credit ID - type in a credit company ID and name.

Credit Name - type in the credit company's name.

Memo - type in a description or note about this credit company.

| Credit ID: 💈   | * 04                 |
|----------------|----------------------|
| Credit Name: 🔹 | AMEXCO               |
| Memo:          | Generated by default |

Click Save to store newly added credit company record.

III.B.ix. Warehouse Master - encode warehouse records of your company. This will serve as inventory locations.

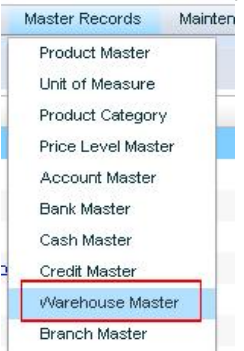

To create a new record for a warehouse, go to **Master Records->Warehouse Master->**click the **New** button at the bottom of the page.

Fill in the following Warehouse detail fields:

Warehouse ID - type in a new warehouse ID.

Warehouse Name - type in its warehouse name

Active checkbox - enable by checking the box if warehouse is in operation.

Memo - type in a description or note about this warehouse.

Address - type in this warehouse's address.

Phone - type in this warehouse's phone number

Fax - type in this warehouse's fax number.

Email - type in this warehouse's email address.

| Warehouse ID: 3 | * MAIN               |  |
|-----------------|----------------------|--|
| Warehouse Name: | Main Warehouse       |  |
| Active:         | ×                    |  |
| Memo:           | Generated by default |  |

Click Save to store newly added warehouse record.

III.B.x. Branch Master - encode branches of your company.

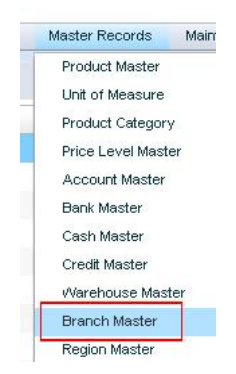

To create a new branch record, go to Master Records->Branch Master->click New at the bottom of the page.

Fill in the following Branch Detail fields:

Branch ID - type in a new branch ID.

Branch Name - type its branch name.

Active checkbox - enable by checking the box if this branch is in operation.

**Default Warehouse** - click on the warehouse field to open drop down list of warehouses set and select the warehouse where this branch belongs.

**Region** - click on the region field to open a drop down list and select among regions listed where this branch belongs.

Memo - type in description or note about this branch

Address - type in the address of this branch.

Phone - type in this branch's phone number

Fax - type in fax number of this branch

Email - type in email address of this branch.

| nk Detail    |                      |  |
|--------------|----------------------|--|
| Bank ID: 🗯   | ⊧ 05                 |  |
| Bank Name: * | Allied Bank          |  |
| Active:      | $\checkmark$         |  |
| Memo:        | Generated by default |  |

Click Save to store newly added branch record.

III.B.xi. Region Master - encode the regions where your company or stores operate.

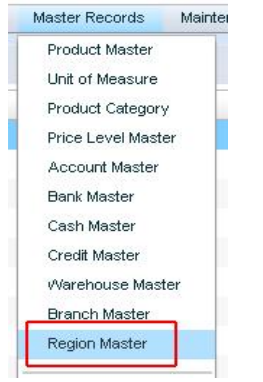

To create a new record for a region, go to Master Records->Region Master->click New at the bottom of the page.

Default Philippine regions are ready for you to use. To add new/other regions not yet specified, click the **New** Button at the bottom of the page fill in the following Region Detail fields:

Region ID - type in the region's ID

Region Name - type in the region's name

Active - enable the checkbox if this region's record will be in use.

Memo - type in a description or note of this region.

Click Save to store newly added region.

III.B.xii. Master Listing - print a list of your master records created.

Go to Master Record->Master Listing. Select among the different listings that you can print.

| Master Listing | Product List          |
|----------------|-----------------------|
|                | Account List          |
|                | Bank List             |
|                | Credit Company List   |
|                | Price Level List      |
|                | Branch List           |
|                | Region List           |
|                | Product Category List |

Each listing will redirect you to a page where you can filter the data you want to appear in your report.

Once you've set conditions of your report, click on either **PDF** or **Excel** buttons at the bottom of the page depending on the format you require.

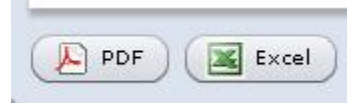

To clear conditions set, click on the **Reset** button.

#### **III.C Inventory**

#### III.C.i. Stock Adjustment

To add your inventory, go to Inventory->Stock Adjustment->click New at the bottom of the page.

|   | Inventory | Master Records | Ma |
|---|-----------|----------------|----|
| Ĩ | Stock Adj | ustment        | -  |
| Γ | Stock Tra | nsfer          |    |

In the **Type** field of the transaction form, click on the type field and select among the adjustment types you want to make. If it's new inventory of a store or warehouse, select **In**. You can select among **Out**, **Damages**, **Dispose** or **Pilferage** depending on the type of inventory transaction.

| Type: ( | In        | -   Ref Code: | Ref No: | Trx Date: | 11/09/2009 |
|---------|-----------|---------------|---------|-----------|------------|
|         | In        |               |         |           |            |
| Transa  | Out       | Main Branch   |         |           |            |
| Warehou | Damages   | Main Branch   | •       |           |            |
|         | Dispose   |               |         |           |            |
|         | Pilferage |               |         |           |            |

Encode a reference code (alphanumeric field) in **Ref Code** field. To edit the transaction date (**Trx Date**), click on the **calendar.** Dates beyond current date are not allowed.

In **Transacting Branch** field, select the branch creating the transaction. In **Warehouse to Adjust**, select the warehouse where inventory is to be added or deducted.

You may add a note about this transaction in the Memo field.

Click the **Add** button to add products for inventory and type or select the product (press F12) and type in the additional units/quantity and standard cost of the item. Then click **Save** to restore new data.

|           | * CHUCK    | [F12] chuck man bag |
|-----------|------------|---------------------|
| Unit:     | PCS        |                     |
| Quantity: | #          |                     |
| Cost:     | * 1,250.00 |                     |
|           |            |                     |

If you're creating an inventory transaction for more than 1 product, click **Batch Select**. Follow the **Search**, **Select** and **Finalize** steps. **Save** the inventory transaction once completed.

| Products to be Adjusted | 📑 Batch Select |
|-------------------------|----------------|
|-------------------------|----------------|

If you want the transaction to be posted, select Option->Post Document. To void and or reject a document, click Option.

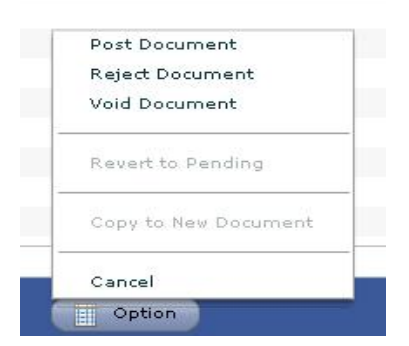

To add a different type of stock adjustment, go to Inventory->Adjustment Type->click Edit located at the bottom of the page.

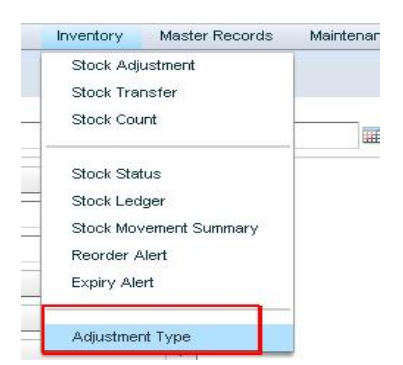

Add new type under **Adjustment Column**. Select between **Add Stock** and **Deduct Stock**. You may add a note about the newly added adjustment type under **Memo**.

| Doc ID | Adjustment Name | Туре         |     | Memo                 |
|--------|-----------------|--------------|-----|----------------------|
| 0      | In              | Add Stock    |     | Generated by Defaul  |
| 1      | Out             | Deduct Stock |     | Generated by Defaul  |
| 2      | Damages         | Deduct Stock |     | Generated by Default |
| з      | Dispose         | Deduct Stock |     | Generated by Defaul  |
| 4      | Pilferage       | Deduct Stock |     | Generated by Defaul  |
| 5      | Spoilage        | Add Stock    | • ) |                      |
| 6      |                 | Add Stock    |     |                      |
| 7      |                 | Deduct Stock |     |                      |
| 8      |                 |              |     |                      |
| 9      |                 |              |     |                      |

Click Save to restore new data.

#### III.C.ii Stock Transfer

|    | Inventory | Master Records |
|----|-----------|----------------|
| ſ  | Stock Adj | ustment        |
|    | Stock Tra | nsfer          |
| -  | Stock Cou | int            |
| 20 | Stock Sta | tus            |

To transfer stock inventory from one branch to another, go to **Inventory->Stock Transfer->**click **New** at the bottom of the page.

Fill in the following in Stock Transfer transaction form:

Ref Code - type in a code for this form (alphanumeric).

Trx Date - click on the calendar to selection transaction date. Date must not be beyond the current date.

**Transacting Branch** - click on the transacting branch field to open a drop down list. Select the branch where transaction is created.

From - select the warehouse where the stocks will be coming from.

To- select the warehouse were the stocks will be transferred to.

Memo - type in a description or note about this stock transfer transaction.

| ef Code: 00     | -       | Ref No:  |   | Trx Date: | 11/09/2009 |    | No | ven | ber | 20 | 09 | ►  |
|-----------------|---------|----------|---|-----------|------------|----|----|-----|-----|----|----|----|
| ransacting Bran | :h: Mai | n Branch | • |           |            | s  | м  | т   | w   | т  | F  | s  |
|                 |         |          |   |           |            | 1  | 2  | з   | 4   | 5  | 6  | 7  |
| Fro             | m: Mai  | n Branch | • |           |            | 8  | 9  | 10  | 11  | 12 | 13 | 14 |
|                 | o: Mai  | n Branch | • |           |            | 15 | 16 | 17  | 18  | 19 | 20 | 21 |
|                 |         |          |   |           |            | 22 | 23 | 24  | 25  | 26 | 27 | 28 |

Click the Add button to add products for inventory and type or select the product (press F12) and type in the additional units/quantity and standard cost of the item. Then click **Save** to restore new data.

If you're creating a stock transfer for more than 1 product, click **Batch Select**. Follow the **Search**, **Select** and **Finalize** steps. **Save** the inventory transaction once completed.

If you want the transaction to be posted, select Option->Post Document. To void and/or reject a document, click Option.

| Inventory | Master Records                                   | M                                                                             |
|-----------|--------------------------------------------------|-------------------------------------------------------------------------------|
| Stock Adj | ustment                                          | 1                                                                             |
| Stock Tra | nsfer                                            |                                                                               |
| Stock Cou | int                                              | _                                                                             |
|           | Inventory<br>Stock Adj<br>Stock Tra<br>Stock Cou | Inventory Master Records<br>Stock Adjustment<br>Stock Transfer<br>Stock Count |

To make stock adjustments due to stock discrepancies based on physical count, use **Stock Count**. This will automatically adjust discrepancies. Go to **Inventory->Stock Count-**>click at the bottom of the page.

Fill in the following Stock Count transaction form:

Ref Code - type in a reference code (alphanumeric field)

Trx Date - click on the calendar to select date of the transaction. Date selected cannot be date beyond current date.

Transacting Branch - select the branch where the stock count transaction is created.

Warehouse to Adjust - select the warehouse where adjustment is to be made.

Memo - type in a description or memo about this stock count transaction.

Click the Add button, and type in the product for inventory adjustment and the new count based on physical count.

| rioddee ib i  | * CHUCK    | F12 chuck man bag |
|---------------|------------|-------------------|
| Unit:         | PCS        | •)                |
| System Count: | -6         |                   |
| New Count:    | * 10       |                   |
| Variance:     | 16         |                   |
| Cost:         | # 1,250.00 |                   |
|               |            |                   |
|               |            |                   |

You can use **Batch Select** if you're creating stock counts for more than 1 product.

For changes to take effect, click **Option** at the bottom of the page and select **Post Document**. To see the stock count take effect, select **Refresh System Count** in **Inventory->Stock Count**.

To **print** or filter **Stock Adjustment**, **Stock Transfer** and **Stock Count**, go to **Inventory** and select among the three inventory transactions.

Set conditions as to how you wish to filter your inventory data. Click Search to open a list of results based on conditions set.

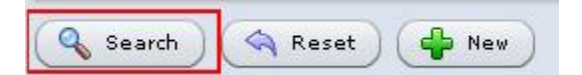

Highlight a transaction and click **Detail** at the bottom of the page. To print a transaction form, select **Excel** or **PDF** at the bottom of the page.

To change the status of a transaction, see **Option**. If **Post Document** is selected, inventory transaction will take effect and will be posted.

#### **III.C.iv. Inventory Reports**

Inventory Master Records Mainton Stock Adjustment Stock Transfer Stock Count Stock Status Stock Ledger Stock Movement Summary Reorder Alert Expiry Alert Adjustment Type

These reports can be viewed, printed and exported as Excel or PDF files.

Go to Inventory and select among the following:

Stock Status - shows inventory details such as warehouse (of inventory), lot no/serial, quantity as of date selected, unit of measurement.

Stock Ledger - shows a product's stock in/out and stock running balance.

Stock Movement Summary - shows movement of stocks both in inventory and sales.

Reorder Alert - shows products up for reorder based on the date condition.

Expiry Alert - shows products that are about to expire based on the date condition.

#### **III.D. Price Management**

#### III.D.i. Manage Price List

To change prices of your products/services or create pricing schemes for promos, go to **Price Management->Manage Price** List.

| 1 | Price Management      | Sales |
|---|-----------------------|-------|
|   | Manage Price List     |       |
| - | Print Product Pricing |       |

Click New at the bottom of the page. And fill in the following Price List Detail fields:

| Name:                   | * Annual Sale                                | 🖌 Active |
|-------------------------|----------------------------------------------|----------|
| Memo:                   | 4th Annual Sale of Manuel. All items on sale |          |
| Limited Period Only:    |                                              |          |
| Limited Time Only:      |                                              |          |
| Limited to Branches:    | Branch List                                  |          |
| Limited to Price Level: | Price Level List                             |          |
| use Product Definition: |                                              |          |

Name - type in name of the pricing scheme or promo.

Active checkbox - enable by checking the box is pricing scheme or promo is to be used.

Memo - type in a description or note about this pricing scheme.

**Limited Period Only** - enable by checking this box if pricing scheme is only for a certain period. Fill in applicable period dates by clicking on the calendars.

**Limited Time Only** - enable by checking this box if pricing scheme is only for a certain period of time in a day. Fill in applicable time in HH:MM format (2400)

**Limited to Branches** - enable by checking this box if this pricing scheme is applicable to only one branch or select branches.

Click the Branch List button and check on the box beside the branches you want to include then click OK.

Limited to Price Level List - enable by checking this box is this pricing scheme is applicable to select price levels.

To complete the pricing scheme configuration, you may select either **Product Price List**, if changes of your prices will be product based or **Category Group Discount** if your prices will be based on product categories.

Use the Add/Remove buttons to add a list of products that will be included in this pricing scheme.

| Product ID: >    | К СНИСК  | [F12] chuck man bag                   |
|------------------|----------|---------------------------------------|
| Unit:            | PCS      | • • • • • • • • • • • • • • • • • • • |
| From Qty: 🛛      | • 0      |                                       |
| To Qty: 🔹        | 99999    |                                       |
| st Price/Unit: 💈 | 1,300.00 |                                       |
| Discount: 🔋      | 700      |                                       |
| iscount in %: ×  | • 0.0    |                                       |
| scould in 10.    |          |                                       |

#### III.D.ii. Pricing Report

To view and print a report of your product prices, go to Price Management->Print Product Pricing.

Fill in filter conditions and select Search.

#### **III.E Sales Report**

To view and print sales related reports. Go to Sales Report. Use the filters to retrieve exact data you want to view.

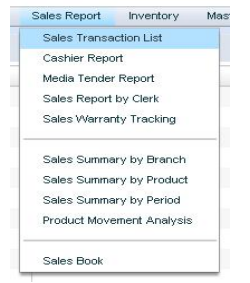

**Sales Transaction List** - shows a list of sales transaction/issued receipt. This can be filtered by period, product, cashier/clerk, branch, terminal and customer.

**Cashier Report** - shows a list of transactions created by a cashier and tendered payment details. This report can be viewed as a chart.

Media Tender Report - shows a list of tendered payments and details.

Sales Report by Clerk - shows a list of transactions created by a clerk.

View your sales summary in a graphical chart by selecting Sales Report->Sales Summary by Branch or Sales Summary by Product or Sales Summary Period.

**Product Movement Analysis** - view analysis of your products' movement in a graphical presentation and save in excel or pdf format.

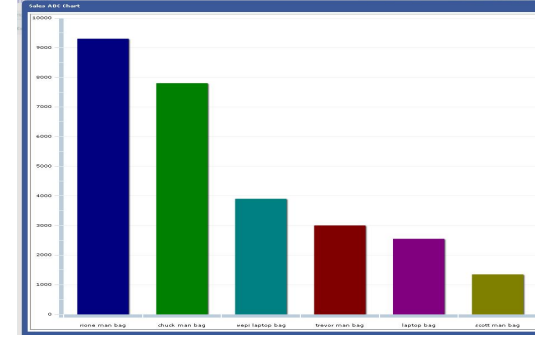

Sales Book - view Z readings of each terminal with this report.

#### IV. STEP 3: DOWNLOADING AND INSTALLING ADOBE AIR

We are now ready to install our cashiering module. But first, we need to prepare our environment by installing the AIR platform from Adobe. This is done only once per PC.

From the live server, click on the following button.

This will bring up the Adobe AIR Download Page

Click **Download Now** and follow the instructions/wizard. Click **yes** to bypass all security alert. Adobe AIR will be installed in your system.

# V. Step 4: Download POS Boutique

After successfully installing Adobe Air, click on the Download POS Boutique button.

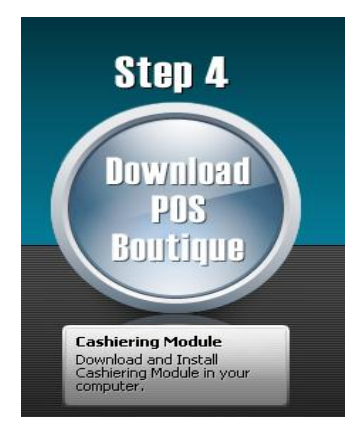

Download and run the package.

| Save As            |                            |    |        | ×      |
|--------------------|----------------------------|----|--------|--------|
| 00 🕨 # Lo          | cal Disk (D:) + download + | 49 | Search | ,      |
| File game:         | ipites.air                 | _  |        |        |
| Save as type:      | Installer Package          | _  |        | -      |
| (*) Browse Folders |                            |    | Save   | Cancel |

A new dialog will appear, click Install.

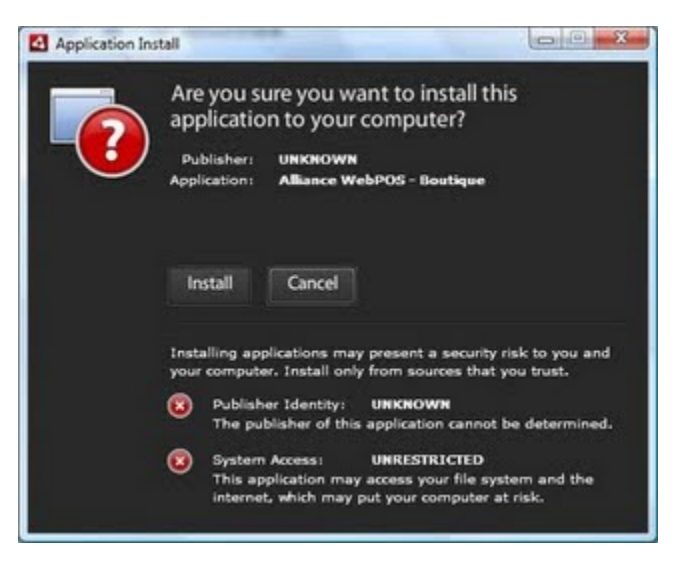

Click CONTINUE in the next screen and answer Yes to bypass all security alerts.

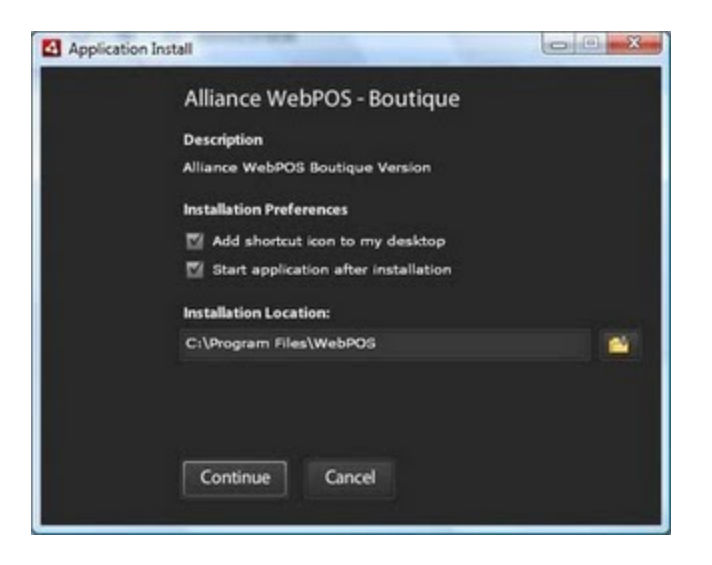

After the installation, you will be prompted with registration dialog box. Use the **Company ID** and **Terminal ID** that was issued during company registration. This is where it will be used to identify our terminal. If you forgot to chat this down, you can go back to headquarter system and access **Maintenance**  $\rightarrow$  **POS Terminal**. Select the terminal from the list and it will show you the registration.

| Company ID  | WEBPOS-9102783                                                                                                    |
|-------------|----------------------------------------------------------------------------------------------------|
| Terminal ID | 1                                                                                                    |
|             | NOTE: Please make sure that each Terminal ID is uniquely<br>assigned to one machine. Duplicate assignments will render<br>some sales invalid. |
|             | some sales invalid.                                                                                                    |
|             |                                                                                                    |
|             |                                                                                                    |

Let's enter our registration as follow:

Click **OK** when you're done and wait for few minutes while the system communicates and initializes the data.

That's it! You have successfully installed and registered your cashiering module.

NOTE: To start cashiering module, simply click on the WebPOS Boutique icon located in the desktop or access "Start" program menu. Start  $\rightarrow$  Alliance  $\rightarrow$  WebPOS Boutique as shown below.

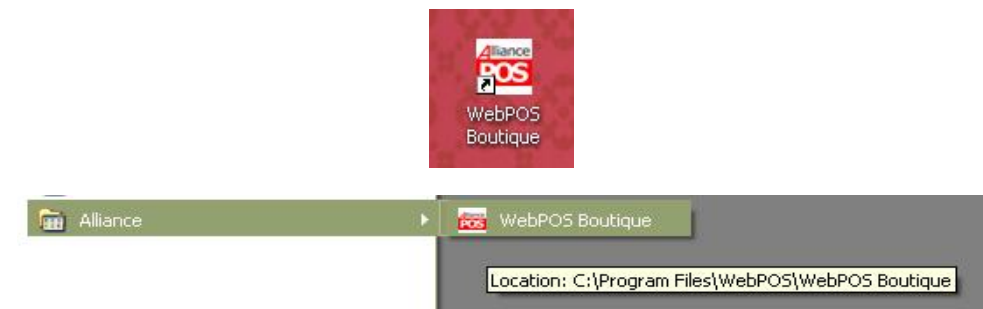

Login to your account using what you set in Account Master.

|                                                                          | Security Verification<br>Terminal No. 0001 |         |              |  |
|--------------------------------------------------------------------------|--------------------------------------------|---------|--------------|--|
|                                                                          | User ID:<br>Password:                      | 0       |              |  |
|                                                                          |                                            | Sign On | Quit         |  |
| Alliance WebPO<br>V6.14.08.91026<br>Copyright (C) 2009 Alliance Software | S - Bouti                                  | que     | Transmitting |  |

Click **Yes** when system will ask to perform start of day operation.

| ů | This terminal is currently cloperform start of day operation | osed. Do you want to<br>on? |
|---|--------------------------------------------------------------|-----------------------------|
|   | Yes                                                          | No                          |

The Alliance WebPOS sales window is now ready for use.

| Welcome | Shop is now open! |  |
|---------|-------------------|--|
| C. C.   | ОК                |  |
|         | The second second |  |

#### **VI. CHANGE FUND**

One of the first things that you might want to set is your petty cash of your cash drawer.

Click F1-Option at the bottom of the sales window or press F1.

| ol 😥      |           |           |          | Е СН     | ECKOUT     |
|-----------|-----------|-----------|----------|----------|------------|
| F1-Option | F2-Detail | F3-Search | F4-Clerk | F5-Cust  | F6-Drawer  |
| F7-Level  | F8-Frank  | F9-Repeat | F10-Lock | F11-Save | F12-Lookup |

And click on the **Change Fund** button.

| [1] Subtotal Discount          | [91] Cashier Report              |
|--------------------------------|----------------------------------|
| [2] Subtotal Discount %        | [92] X Reading                   |
| [3] Senior Discount            | [93] Z Reading                   |
| [4] Change Fund                | [97] Reset Configuration         |
| [5] Pickup Amount              | [98] Change Password             |
| [6] Loyalty Member             | [99] Sign off                    |
| [7] Void Transaction           | $\overline{\mathbf{D}}$          |
| [9] Reprint Receipt            |                                  |
| Enter Option #:                | 1                                |
| Tip: You can access this scree | n by entering 0 in product entry |

In Enter Change Fund window, encode the amount (petty cash). And click OK to proceed with cashiering activities.

| Enter Cha | nge Fund                 |   |
|-----------|--------------------------|---|
| Cashier   | Cashier                  |   |
| T/M #     | 0001                     |   |
| Amount :  | * 784.50                 | 1 |
|           |                          | - |
|           |                          |   |
|           |                          |   |
| -         | P <sup>3</sup> OK Cancel |   |
|           | Cancer                   |   |

#### **VII. BASIC TRANSACTION**

After entering the Change Fund amount, you can now start performing transactions.

In Sales Window, enter a product ID in product ID field located at the bottom area.

| ba        |           |           |          | E CHI    | ECKOUT     |
|-----------|-----------|-----------|----------|----------|------------|
| F1-Option | F2-Detail | F3-Search | F4-Clerk | F5-Cust  | F6-Drawer  |
| F7-Level  | F8-Frank  | F9-Repeat | F10-Lock | F11-Save | F12-Lookup |

If you are unfamiliar with the product ID, you can do one of the following:

1. Enter a character of the product code in **product entry field** located at the bottom area of the sales window and click **Enter**. Product List/Result containing that character will appear.

| Product ID | Name            | Generic    | Alternate | List Price |
|------------|-----------------|------------|-----------|------------|
| сниск      | chuck man bag   | man bag    |           | 1,300.00   |
| ADY        | lady laptop bag | laptop bag |           | 1,000.00   |
| JODA       | laptop bag      | laptop bag |           | 850.00     |
| NOD        | mod laptop bag  | laptop bag |           | 1,000.00   |
| RIONE      | rione man bag   | man bag    |           | 1,550.00   |
| BCOTT      | scott man bag   | man bag    |           | 1,350.00   |
| REVOR      | trevor man bag  | man bag    |           | 1,500.00   |
| NEPI       | wepi laptop bag | laptop bag |           | 650.00     |
|            |                 |            |           |            |
|            |                 |            |           |            |
|            |                 |            |           |            |
|            |                 |            |           |            |
|            |                 |            |           |            |
|            |                 |            |           |            |

Highlight the product and click **OK**.

2. Click the **Search** button at the bottom area of the sales window or press **F3**.

|           |           |           | 1        | Е СН    | ECKOUT    |
|-----------|-----------|-----------|----------|---------|-----------|
| F1-Option | F2-Detail | F3-Search | F4-Clerk | F5-Cust | F6-Drawer |

Type in a keyword in Keyword field or directly click Enter for all products to appear. Highlight the product and click OK.

| Product ID | Name            | Generic         | Alternate | List Price |
|------------|-----------------|-----------------|-----------|------------|
| сниск      | chuck man bag   | man bag         |           | 1,300.00   |
| LADY       | lady laptop bag | laptop bag      |           | 1,000.00   |
| JODA       | laptop bag      | laptop bag      |           | 850.00     |
| MOD        | mod laptop bag  | laptop bag      |           | 1,000.00   |
| RIONE      | rione man bag   | man bag         |           | 1,550.00   |
| SCOTT      | scott man bag   | man bag         |           | 1,350.00   |
| TREVOR     | trevor man bag  | man bag         |           | 1,500.00   |
| WEPI       | wepi laptop bag | laptop bag      |           | 650.00     |
|            |                 |                 |           |            |
| Keyword    | C Sea           | rch 8 record(s) | С 🖓 ОК    | ) 🞯 Cancel |

If there is more than 1 quantity (of the same product), Highlight the product in the Sales Window.

| Allian         | ce 🖳   | Cashier @ 0001<br>TO OF SALES<br>Nov 10 (Tue) 4:44 PM | Running Balance |
|----------------|--------|-------------------------------------------------------|-----------------|
| chuck m<br>x 7 | an bag | 9,100.00                                              |                 |
| Qty            | Unit   | Product                                               |                 |
| 4              | PCS    | chuck man bag                                         |                 |
| 1              | PCS    | rione man bag                                         |                 |

Click Detail at the bottom of the sales window or press F2.

|           |           |           |          | Е СНІ    | ECKOUT     |
|-----------|-----------|-----------|----------|----------|------------|
| F1-Option | F2-Detail | F3-Search | F4-Clerk | F5-Cust  | F6-Drawer  |
| F7-Level  | F8-Frank  | F9-Repeat | F10-Lock | F11-Save | F12-Lookup |

Once detail window is open, click F2-Quantity button at the upper right of the window prompt or simply press F2.

| roduct Detail | S             |             |
|---------------|---------------|-------------|
| Product ID    | RIONE         | F2-Quantity |
| Name          | rione man bag | F3-UOM      |
|               |               | E4 clock    |

Type in the desired quantity of this product and click **OK**.

| Enter Quantity |      |            |   |
|----------------|------|------------|---|
| Quantity 🔹 4   |      |            | 2 |
|                | 😤 ОК | 🛛 🎯 Cancel |   |

Do the same procedure when adding products in the same transaction. Or hit F9 or press F9-Repeat located at the bottom of the sales window.

To edit the unit of measurement, click F2-Detail or press F2.

When **Product Details** window opens, click on **F3-UOM** or press **F3** and change the unit of measurement by click on the field to open the drop down list.

| Product Details |               |             |
|-----------------|---------------|-------------|
| Product ID      | RIONE         | F2-Quantity |
| Name            | rione man bag | F3-UOM      |
|                 |               | F4-Clerk    |

To tag a clerk to this product/sale transaction, you can do one of the following:

If clerk must be tagged to a select product:

1. Click **F2-Detail** at the bottom of the page or press **F2**. When **Product Details** window opens, click on **F4-Clerk** or press **F4** and type in the **Clerk ID** or click on **F12** button beside the **Clerk ID** field (press **F12** directly) and select the clerk's name from the list. Click **OK** when clerk name has been selected. The name of the clerk will appear beside the product in the sales window and in **Serviced By** field in **Product Details**.

| Product ID  | RIONE         |     | F2-Quantity   |
|-------------|---------------|-----|---------------|
| Name        | rione man bag |     | F3-UOM        |
|             |               |     | F4-Clerk      |
| Quantity    | 1             | PCS | F5-Discount % |
| Serviced By | pong          |     | E6 Discount   |

If clerk must be tagged to the entire transaction:

2. Click F4-Clerk at the bottom of the window or press F4.

Type in the clerk ID or click on **F12** button beside the **clerk ID** field (press **F12** directly) and select the clerk's name from the list. Click **OK** when clerk name has been selected. The name of the clerk will appear at the lower right area of the sales window.

| Subtotal | 0.00 | 6,750.00       |
|----------|------|----------------|
|          | SER  | /ICED BY: pong |

To identify a customer with this transaction, click **F5-Cust** located at the bottom area of the sales window.

|          | E CHECKOUT |          |  |
|----------|------------|----------|--|
| F4-Clerk | F5-Cust    | F6-Draw  |  |
| F10-Lock | F11-Save   | F12-Look |  |

Type in the customer account number or use the F12 button beside the cust Acct# field to open Customer Search List.

If customer is new and has no record yet, click F11-Add Customer button or press F11.

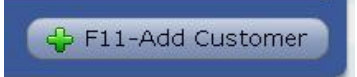

When new record has been completed, click OK. This transaction will be tagged with SOLD TO: Customer Name

| -       |               |  |
|---------|---------------|--|
| 1       | item(s)       |  |
| SOLD TO | : Manuel Diaz |  |
| 🛞 I     |               |  |

When adding a discount, you can do either of the following:

1. To give a discount to the entire transaction:

Click **F1-Option** in sales window or press **F1** (or type **0** in product entry field) and click on either **Subtotal Discount** or **Subtotal Discount %**.

| ptions |                     |  |
|--------|---------------------|--|
| [1]    | Subtotal Discount   |  |
| [2]    | Subtotal Discount % |  |
| [3]    | Senior Discount     |  |

Or you can type in **1** for **Subtotal Discount** and **2** for **Subtotal Discount %** in the Enter Option # field at the bottom of this window.

| Enter Option #: | 1 |
|-----------------|---|

In **Subtotal Discount**, type in a fixed amount of the discount to be given. To use discount percentage, select **Subtotal Discount %**.

2. To give a discount to a particular product/item:

Click **F2-Detail** in sales window or press **F2** and click on either **F5-Discount** % or **F6-Discount** in Product Details window. When using a fixed amount to give a discount to a product, select **F6-Discount**. If percentage must be used, select **F5-Discount** %.

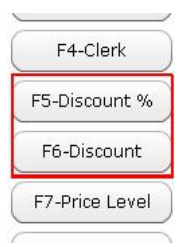

Click F1-Option in sales window or press F1 (or type 0 in product entry field) and click on Senior Discount or type in 3 in Enter Options # field at the bottom of the Option window.

Type in the **base amount** (by default, this is total amount of the transaction), **# of guests**, **# of seniors** and the **discount amount**. Click OK when completed.

| Senior Citizen I | Discount        |
|------------------|-----------------|
| Base Amount *    | 6,750.00        |
| # of Guests 🔹    | 1               |
| # of Seniors 🔹   | 1               |
| Discount 🔹       | 200.00          |
|                  |                 |
|                  |                 |
|                  |                 |
|                  | 😚 OK 🛛 🥥 Cancel |
|                  |                 |

The Senior Citizen discount will reflect in the lower right panel of the sales window.

| 📃 СН     | ECKOUT     | Senior Citizen Discount: 200.00 |
|----------|------------|---------------------------------|
| F5-Cust  | F6-Drawer  |                                 |
| F11-Save | F12-Lookup |                                 |

#### **VIII. CLOSE SALES TRANSACTION/PAYMENT**

When payment is about to be processed, Press = (equal sign) or click on the **Checkout** button beside the product entry field. This will make the total amount due appear.

Enter the amount paid in Cash Field if payment is in cash.

| ayment Press EN | ER Key of Click [Settin | ej to conclude sa | ies. Esc to go back to pro | auct entry. |
|-----------------|-------------------------|-------------------|----------------------------|-------------|
| Cash            | 7000                    | Settle            | Due                        | 6,550.00    |
| Change Guide    | PCS                     | Amount            | Tender                     | Amount      |

After typing in the amount, press the **Enter** key or click **Settle** to conclude sales. A message will prompt to confirm if sales data are correct. Click **Yes** to proceed.

| Ů | Please make sure all da<br>want to complete this tra | ta are correct. Do you<br>nsaction? |
|---|------------------------------------------------------|-------------------------------------|
|   | Yes                                                  | No                                  |

Alliance WebPOS will now post the sale and list a change guide (located at the left panel of the current window).

| Settle | 7,000.00 | ash          |
|--------|----------|--------------|
| Amount | PCS      | Change Guide |
| 400.00 | 4        | P 100.00     |
| 50.00  | 1.       | P 50.00      |

Transaction is now completed. To return to the main screen, hit Enter.

| Cash         | 200.00 | Settle | Due    | Over: 60.00 |
|--------------|--------|--------|--------|-------------|
| Change Galde | PCS    | Amount | Terder | Amous       |
| P 50.00      | 1      | 50.00  | Cash   | 200.00      |
| P 10.00      | 1      | 10.00  |        |             |
|              |        |        |        |             |
|              | Churge | 69.00  | Total  | 200.00      |

If payment is in credit, click on the F3-Credit button located at the bottom of the Payment window or press F3.

|         |           | Change   | 0         |
|---------|-----------|----------|-----------|
| F2-Edit | F3-Credit | F4-Check | F5-Charge |

You can either swipe the credit card or fill in information for the following fields:

| Required Amount | 4,350.00        |
|-----------------|-----------------|
| Swipe           | 1               |
| Card Number 🕯   | 1234567         |
| Card Name 🕯     | MANUEL DIAZ     |
| Expiry (MMYY) 🕯 | 1110            |
| Credit Card     | Citibank VISA 🔹 |
| Approval Code 🛛 | 1234            |
| Amount 🔹        | 4,350.00        |
| Memo            | 1               |
|                 |                 |

Card Number - type in the credit card number indicated in the credit card.

Card Name – type in the name of the credit cardholder.

Expiry (MMYY) - type in the expiry date of the credit card in MMYY format.

Credit Card – click on the credit card field to open a drop down list of credit companies accepted.

**Approval Code** – type in the approval code.

Amount – type in the approved amount to be charged to the credit card.

Memo - type in a description or note about this credit card payment.

Click **OK** when information has been completed. Credit information will reflect in the **Payment** window's right panel (under **Tender**). Click **Enter** for posting. When transaction has been completed, you can return to the main sales window by pressing the **Enter** key.

| Due    | 0.00   |
|--------|--------|
|        |        |
| Tender | Amount |

If payment is in check, click on F4-Check or press F4.

|           | Change   |   |
|-----------|----------|---|
| F3-Credit | F4-Check | F |

Fill in the following fields in check payment window:

| Required Amount | 4,350.00                  |
|-----------------|---------------------------|
| Issuing Bank 🕯  | Allied Bank               |
| Check No 🕯      | 12345678                  |
| Check Date 🕯    | 11/10/2009                |
|                 | Format: MM/DD/YYYY        |
| Amount 🕯        | 4,350.00                  |
| Remarks         | Issued by Mr. Manuel Diaz |
|                 |                           |

Issuing Bank – click on the Issuing Bank field to open a drop down list of accepted banks for check payments.

Check No - encode the check number indicated in the check.

Check Date - indicate the check's date in MM/DD/YYYY format.

Amount – encode the amount indicated in the issued check payment.

Remarks - type in description or note about the check payment.

Click **OK** when information is complete. In the Payment window, check payment details can be found in the **Tender** table located at the right panel of the window. Hit **Enter** for transaction to be processed and completed. To return to the main sales window, press the **Enter** key.

If amount due is to be charged to a customer's account, click F5-Charge in payment window or press F5.

Type in information for the following fields:

Cust Acct# - type in the customer's ID or click the F12 button or press F12 to open the customer accounts list.

Amount - type in the amount to be charged to this customer account.

**Memo** – type in a description or a note about this payment.

Click **OK** when information is complete. In the Payment window, customer account details can be found in the **Tender** table located at the right panel of the window. Hit **Enter** for transaction to be processed and completed. To return to the main sales window, press the **Enter** key.

If coupons are used as payments, click F6-Coupon or press F6. Fill in details for the following fields:

**Coupon No** – type in the coupon number indicated in the coupon.

**Amount** – type in the amount to be charged to the coupon.

**Memo** – type in a description or note about this coupon payment.

Click **OK** when information is complete. In the Payment window, coupon payment details can be found in the **Tender** table located at the right panel of the window. Hit **Enter** for transaction to be processed and completed. To return to the main sales window, press the **Enter** key.

#### **IX. ADVANCED FUNCTIONS/OPTIONS**

| [1] Subtotal Discount          | [91] Cashier Report              |
|--------------------------------|----------------------------------|
| [2] Subtotal Discount %        | [92] X Reading                   |
| [3] Senior Discount            | [93] Z Reading                   |
| [4] Change Fund                | [97] Reset Configuration         |
| [5] Pickup Amount              | [98] Change Password             |
| [6] Loyalty Member             | [99] Sign off                    |
| [7] Void Transaction           |                                  |
| [9] Reprint Receipt            |                                  |
| Enter Option #:                | 1                                |
| Tip: You can access this scree | n by entering 0 in product entry |

Pickup Amount:

F1-Option->Pickup Amount, then identify certain values on the following field:

**Type** – this can be cash in or out **Amount** – amount to be adjusted (in/out) **Memo** – this is where you can input remarks

To void a transaction:

Click **F1-Option->Void Transaction-**>click **Yes** to void the transaction. (Authorization may be required to perform this task)

To reprint a previous transaction (when printer suddenly runs out of paper): Click **F1-Option->Reprint Receipt**->click **Yes** to reprint the last transaction. (Authorization may be required to perform this task)

To print a cashier's report Click **F1-Option->Cashier Report-**>click **Yes** to print a cashier report. (Authorization may be required to perform this task)

To run a partial terminal reading/report (X reading) Click **F1-Option->X Reading-**>click **Yes** to print X reading. (Authorization may be required to perform this task)

To run the terminal's reading report (Z reading) Click **F1-Option->Z Reading**->click **Yes** to print Z reading. (Authorization may be required to perform this task) To change the WebPOS information like company and terminal ID Click F1-Option->Reset Configuration->click Yes to continue with reconfiguration. (Authorization may be required to perform this task)

To change your password Click **F1-Option->Change Password->**type in your old and new password. Click OK when new password settings have been completed.

To log out of WebPOS Click F1-Option->Sign Off

To set a price level for a transaction Click **F7-Level**->select price level for this transaction using the drop down list then click OK. (Authorization may be required to perform this task)

For franking: Click **F8-Frank**. Insert the paper slip and press **Enter**.

To lock the terminal Click **F10-Lock**. To unlock the terminal, hit the Escape key twice.

To view a product's price (with or without price levels applied) Click **F12-Lookup**. Type in product's code or press **F12** (or click on the **F12** button).